## School Catchment Areas

How to use the school catchment finder to identify your catchment schools.

All Catholic schools and some Church of England schools, Free schools and Academies in West Sussex have either a parish or other church related catchment area, or no specific catchment area. As these schools do not use a West Sussex County Council defined catchment area they will not appear on this search.

Click on link School catchment areas - West Sussex County Council

To search for an address, please click on the magnifying class icon

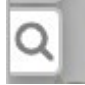

This will open a search window

You can either enter a full address or postcode and then choose from a list of addresses.

| Address, Post code or Name | $\oplus$ |
|----------------------------|----------|
| DEnter Coordinates         |          |
| ] Bookmarks                | ÷        |
| Search for bookmarks       |          |
| D West Sussex - Home       |          |

Once the address is selected, the map will zoom to the address location and automatically display all catchment schools for the address.

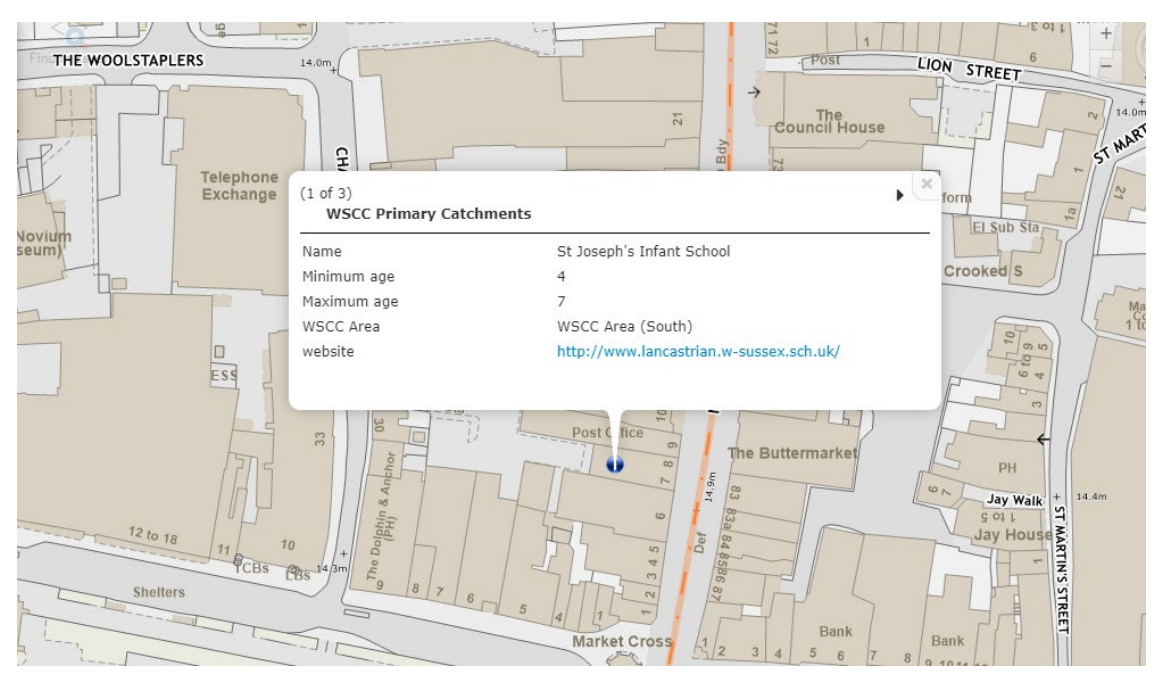

You can page through the results using the arrow(s) in the pop-up box

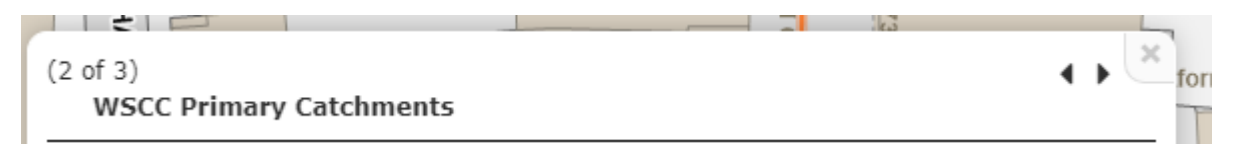

## To see a school's defined catchment area

Click on link School catchment areas - West Sussex County Council

Click on 🔎

Select either WSCC Primary Catchments or WSCC Secondary Catchment (will highlight yellow)

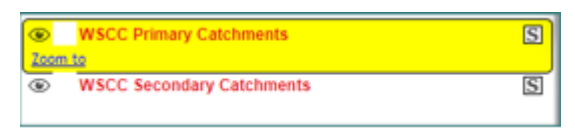

Click

Find In Layer

in top left-hand corner of the map

Type full school name in name field (primary e.g. shown)

| nd in: WSCO | Primary Catchments |   |
|-------------|--------------------|---|
| ery Results |                    |   |
| Name        | Name               |   |
| Minimum age | Minimum age        |   |
| Maximum age | Maximum age        | ] |
| WSCC Area   | WSCC Area          |   |
| website     | website            |   |
|             |                    |   |

## School record will be shown as below as below Find in: WSCC Primary Catchments

| Query       |              |           |                |           |
|-------------|--------------|-----------|----------------|-----------|
| Query       | Results      |           |                |           |
|             | Live search: | st joseph | n's infant sch | 001       |
| Name        | Minimum      | Maximum   | WSCC Area      | website   |
| St Joseph's | 4            | 7         | WSCC Area      | http://ww |

 $\times$ 

If there is more than one school identified, select the school you want and then click Inspect Record

| Name      | Minimum | Maximum | WSCC Area | website   |
|-----------|---------|---------|-----------|-----------|
| Homefield | 7       | 11      | WSCC Area | http://ww |
| Homefield | 4       | 7       | WSCC Area | http://ww |

To zoom into the catchment area to identify specific roads please use the top right-hand corner

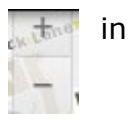